# DIGITAL TRANSMISSION SURVEILLANCE SYSTEM CIRCUIT PACK INSTALLATION AND TEST PROCEDURES DIGITAL DATA SYSTEM

| ١.         |                                                 | I |
|------------|-------------------------------------------------|---|
| <b>2</b> . | CIRCUIT PACK INSTALLATION AT TIDM<br>BAY        | 2 |
|            | SURVEILLANCE UNIT (CP HL95) EQUIPPED<br>BAY     | 2 |
|            | A. Initial Tests of CP HL95                     | 2 |
|            | B. General Strapping Information for CP<br>HL95 | 2 |
|            | C. Optioning CP HL16B                           | 3 |
|            | NONSURVEILLANCE UNIT EQUIPPED BAY               |   |
|            |                                                 | 3 |
| 3.         | CIRCUIT PACK MAINTENANCE                        | 5 |
| 4.         | PROCEDURAL CHARTS                               | 5 |
|            |                                                 |   |

# CHART

| 1—EQUIP   | TIDM   | BAY | WITH | CP | HL95 CP  |    |
|-----------|--------|-----|------|----|----------|----|
| HL16B(s)  | •••    |     |      | •  |          | 9  |
| 2—EQUIP   | TIDM   | BAY | WITH | СР | HL16B(s) |    |
| (NO SU II | N BAY) |     |      | •  |          | 20 |

#### 1. GENERAL

1.01 This section describes the installation of circuit pack (CP) HL95 surveillance unit (SU) and CP HL16B sync circuit in a T1DM bay. After installation, testing of CP HL95 and CP HL16B(s) is made to verify proper operation of the circuit packs in the Digital Transmission Surveillance System (DTSS).

1.02 Whenever this section is reissued, the reason(s) for reissue will be given in this paragraph.

1.03 The DTSS provides the means for monitoring the performance of DS-1 facilities. The performance data which DTSS gathers allows improved maintenance and troubleshooting activities on DS-1 facilities. CP HL16B provides an 8 kb/s service channel that is derived from the DS-1 signal to transmit the performance data. Since a DS-1 facility is full duplex, the derived 8 kb/s service channel is also capable of full duplex operation. However, in DTSS the derived channel is used in a half duplex operation. The 8 kb/s service channel may have an SU at only one end. The distant end, terminated by CP HL16B, is optioned to the looped position which allows the performance data to be returned to the local SU via the local CP The SU analyzes, categorizes, and HL16B. temporarily stores the performance data until polled by the remotely located minicomputer. Then, the performance data is transmitted to the minicomputer. If the performance data is relayed from the local SU to one or more SUs before arriving at the minicomputer, the 8 kb/s service channel is referred to as a communications channel. To summarize, the 8 kb/s service channel has GP HL16B in a looped condition at one end and an SU at the other end. A communications channel is the 8 kb/s service channel that is used as a communications link between SUs or between an SU and the minicomputer.

1.04 This section consists of two charts that contain installation, optioning, and test procedures for DTSS. Chart 1 pertains to equipping a T1DM bay with CP HL95 and CP HL16Bs. This bay arrangement is called a surveillance unit equipped bay. Chart 2 pertains to equipping a T1DM bay with CP HL16B(s). This bay arrangement is called a nonsurveillance unit equipped bay.

# NOTICE

Not for use or disclosure outside the Bell System except under written agreement

Printed in U.S.A.

Page 1

## **Testing Prerequisites**

1.05 The following prerequisites are items that require action prior to performing the procedures in the charts.

- (a) Obtain employee assistance (craft person) at the T1DM bay and at the Network Administration Center (NAC) for test verification.
- (b) Coordinate with the NAC before any testing or change activity is initiated to avoid recording and reporting erroneous trouble conditions.
- (c) Establish and maintain voice communication for coordination between the NAC and the location under test. The telephone number of NAC will be indicated on the circuit layout record card (CLRC) or circuit layout order card (CLOC).

# 2. CIRCUIT PACK INSTALLATION AT TIDM BAY

2.01 This part is divided into two areas of CP installation: surveillance unit equipped bay and nonsurveillance unit equipped bay. A surveillance unit equipped bay consists of a CP HL95 and CP HL16Bs. A nonsurveillance unit equipped bay has only CP HL16Bs installed in all the T1DMs to be monitored in that bay.

#### SURVEILLANCE UNIT (CP HL95) EQUIPPED BAY

The T1DM bay equipped for DTSS operation 2.02 has an SU in the protection spare T1DM along with a modified sync circuit pack (HL16B). The SU is physically located in slots 58, 60, and 62 along with the standard CPs (see Section 314-912-300) of the protection spare T1DM. Each T1DM, including the spare T1DM in an SU equipped bay must be equipped with CP HL16Bs and not CP HL16s. A mixture of CP HL16s and CP HL16Bs in an SU equipped bay causes an alarm condition, thus interrupting service. Circuit pack replacement is accomplished in a specified way to minimize bit errors in the working T1DMs. The replacement procedure is contained in the charts.

2.03 Figure 1 shows two views of CP HL95, one with the front cover closed and the other

with the cover opened. The latter view shows the cross-connect field where strapping is performed. Before strapping is started at an SU location, the NAC must be notified so a change status can be entered into the minicomputer for that particular SU location. This causes the minicomputer to ignore the performance data from that SU until the change status is removed as coordinated by the NAC (after completion of strapping). The TST switch is depressed after the SU is inserted into the spare T1DM and before strapping starts. The S1 and S2 dip switches are used to set a binary address for the local SU.

## A. Initial Tests of CP HL95

The initial tests of the SU are made after 2.04 insertion into the bay but before addressing The initial tests consist of an and strapping. indicator test and a self test of the SU. The indicator test and the self test are activated by depressing and holding the TST pushbutton switch on the HL95 faceplate. After approximately 2 seconds, the light emitting diodes, POLL, IN SRV, FAIL, and TST OK, light as long as TST is The POLL indicator will blink or be depressed. on steadily if the SU is receiving polling messages from the minicomputer. Then, after releasing the TST button, the POLL, IN SRV, and FAIL indicators extinguish and the TST OK indicator lights to indicate a successful self test of the SU. If the FAIL indicator lights or if the IN SRV indicator fails to light after completion of tests, refer to Circuit Pack Maintenance in Part 3 for the replacement of the SU. The self test generates a local test within the multi-microprocessor of the SU. This test disrupts normal data collection activities of the SU; therefore, if the SU has been in service, it should only be made with the coordination of the NAC.

#### B. General Strapping Information for CP HL95

2.05 Table A lists the functional association to the physical layout of the terminals as they appear at the faceplate of CP HL95. Care must

appear at the faceplate of CP HL95. Care must be taken to avoid a mistake on the terminal number designations. For example, the number 14 of R14 corresponds to the T1DM shelf position number and not to the working T1DM number in that bay (Fig. 2).

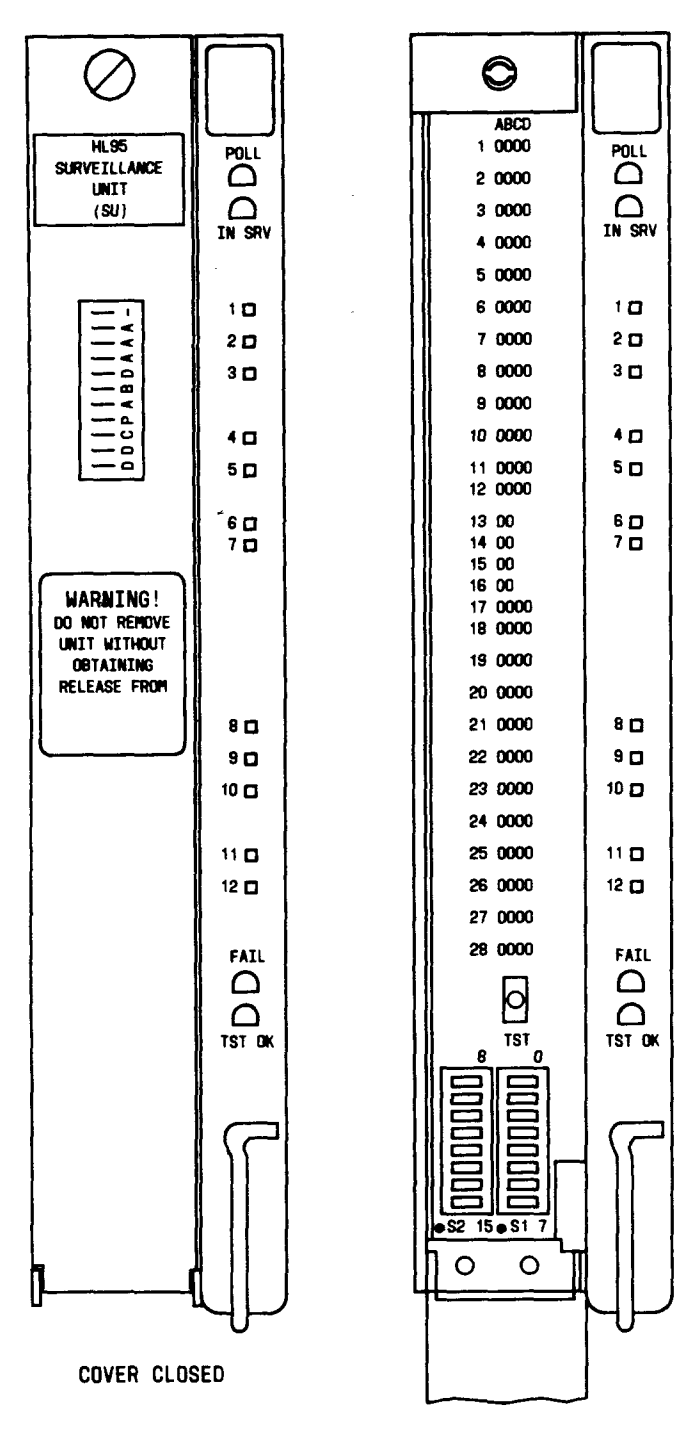

COVER OPEN

Fig. 1—Front View of CP HL95 Surveillance Unit

#### Strapping Aids

2.06 Figure 3 is an aid to help correctly strap the cross-connect field of CP HL95. It shows the functional and physical terminal designations and locations on CP HL95.

2.07 Table B lists the permissible connections between the input and output terminals at the cross-connect field. Some restrictions exist as indicated in the appropriate footnote of Table B. For example, in the asterisk (\*) footnote, an MI terminal in column A is only strapped to the corresponding R terminal in column B, that is, M114 in column A is strapped to R14 in column B. Since strapping is always done in pairs, the T14 terminal in column B is strapped to the BO14 terminal in column C. must be strapped to the corresponding GRD14 terminal in column A.

#### C. Optioning CP HL16B

2.08 The charts given in Part 4 provide step-by-step instructions to option, install, and perform a dotting pattern test with CP HL16B in a specified order. Information supplemental to Chart 1 is provided in the following paragraphs.

2.09 The HL16B sync circuit is optioned to position 1 whenever the CP is plugged into a T1DM bay equipped with an SU (HL95). The position 1 option is the microprocessor option.

2.10 After optioning the HL16Bs, they are installed in the protection spare T1DM and all working T1DMs in that bay. The same option must be installed in all CP HL16Bs for a particular bay. The working T1DMs are equipped for DTSS operation one by one when each facility is switched to the spare T1DM.

# NONSURVEILLANCE UNIT EQUIPPED BAY

2.11 This bay is equipped with *CP HL16Bs* in the space and working T1DMs that are being

the spare and working T1DMs that are being monitored by DTSS but **does not** have the CP HL95 in the protection spare T1DM. A mixture of CP HL16 and CP HL16Bs is permitted in this bay. However, the T1DM(s) monitored by DTSS require CP HL16B(s). The procedure to equip the T1DMs is in Chart 2. Position 2, the looped option, must be used in optioning CP HL16B. Position 2 is used to loop the incoming performance data back to the SU in another office.

# FUNCTIONAL AND PHYSICAL TERMINAL DESIGNATIONS

| COLUMN A   |                        | COLU       | MN B                   | COLU       | MN C                   | COLU       | MN D                   |
|------------|------------------------|------------|------------------------|------------|------------------------|------------|------------------------|
| FUNCTIONAL | PHYSICAL<br>COLUMN-ROW | FUNCTIONAL | PHYSICAL<br>COLUMN-ROW | FUNCTIONAL | PHÝSICAL<br>COLUMN-ROW | FUNCTIONAL | PHYSICAL<br>COLUMN-ROW |
| MI14       | A1                     | R14        | B1                     | RSF14      | C1                     | MB6        | D1                     |
| BO14       | A2                     | T14        | B2                     | BO15       | C2 `                   | DB6        | D2                     |
| MI13       | A3                     | R13        | B3                     | RSF13      | C3                     | MA6        | D3                     |
| BO13       | A4                     | T13        | B4                     | MI15       | C4                     | DA6        | D4                     |
| MI12       | A5                     | R12        | B5                     | RSF12      | C5                     | MB5        | D5                     |
| BO12       | A6                     | T12        | B6                     | BO6        | C6                     | DB5        | D6                     |
| MI11       | A7                     | R11        | B7                     | RSF11      | C7                     | MA5        | D7                     |
| BO11       | A8                     | T11        | B8                     | MI6        | C8                     | DA5        | D8                     |
| MI10       | A9                     | R10        | B9                     | RSF10      | C9                     | MB4        | D9                     |
| BO10       | A10                    | T10        | B10                    | BO5        | C10                    | DB4        | D10                    |
| MI9        | A11                    | Т9         | B11                    | RSF9       | C11                    | MA4        | D11                    |
| BO9        | A12                    | R9         | B12                    | MI5        | C12                    | DA4        | D12                    |
| GRD14      | A13                    |            | B13                    |            |                        | I          |                        |
| GRD12      | A14                    | GRD13      | B14                    |            |                        |            |                        |
| GRD10      | A15                    | GRD11      | B15                    |            |                        |            |                        |
| GRD8       | A16                    | GRD9       | B16                    |            |                        |            |                        |
| GRD3       | A17                    | GRD7       | B17                    |            | C17                    | MB3        | D17                    |
| GRD1       | A18                    | GRD2       | B18                    |            | C18                    | DB3        | D18                    |
| MI8        | A19                    | R8         | B19                    | RSF8       | C19                    | MA3        | D19                    |
| BO8        | A20                    | Т8         | B20                    | BO4        | C20                    | DA3        | D20                    |
| MI7        | A21                    | <b>R7</b>  | B21                    | RSF7       | C21                    | MB2        | D21                    |
| BO7        | A22                    | Т7         | B22                    | MI4        | C22                    | DB2        | D22                    |
| MI3        | A23                    | R3         | B23                    | RSF3       | C23                    | MA2        | D23                    |
| BO3        | A24                    | Т3         | B24                    |            | C24                    | DA2        | D24                    |
| MI2        | A25                    | R2         | B25                    | RSF2       | C25                    | MB1        | D25                    |
| BO2        | A26                    | T2         | B26                    | BI         | C26                    | DB1        | D26                    |
| MI1        | A27                    | R1         | B27                    | RSF1       | C27                    | MA1        | D27                    |
| BO1        | A28                    | <b>T1</b>  | B28                    | МО         | C28                    | DA1        | D28                    |

٠

-

. . . .

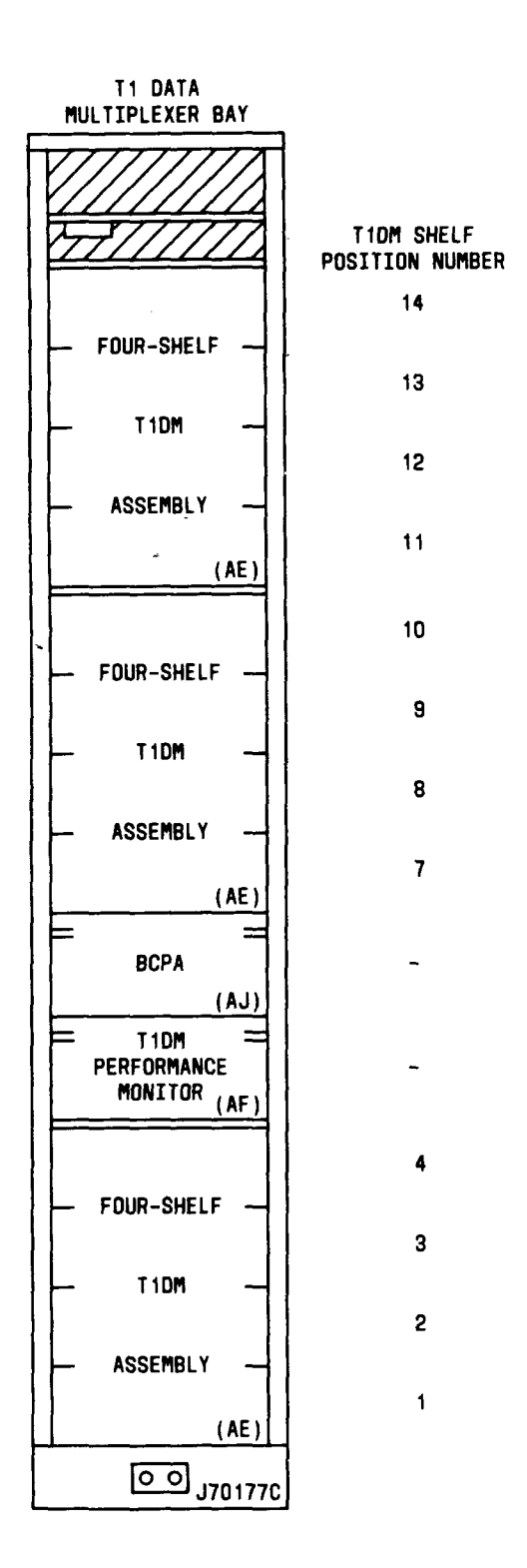

Fig. 2—Relationship Between Bay and T1DM Shelf Position Number

#### ISS 1, SECTION 314-984-200

# 3. CIRCUIT PACK MAINTENANCE

3.01 The surveillance unit (CP HL95) is not repairable in the field. Therefore, the replacement of a faulty CP HL95 is required to restore the DTSS to full monitoring capability. A faulty CP HL95 should not be removed until a replacement is available if the SU has been in service. The SU may be removed if this is the initial installation. A faulty CP HL95 can still permit monitoring of some DS-1 facilities because some of the strapping may provide bypass circuits which ignore the microprocessor circuitry. To minimize outage time, the replacement CP HL95 should be strapped before plugging into the bay.

3.02 A replacement HL95 will be kept in any office having three or more CP HL95s in service. In addition, the replacement HL95s will be controlled by the NAC regardless of the number of CP HL95s in service. The NAC will control and initiate shipment of replacement CP HL95s.

## 4. PROCEDURAL CHARTS

4.01 This part includes DTSS installation and test procedures for a T1DM bay *equipped* with an SU and for a T1DM bay *not equipped* with an SU. The test procedures verify the correctness of the address assignment of each SU and the correctness of the system's configurations with the minicomputer. The test procedures are performed at the initial system installation or when a communications channel or an 8 kb/s service channel is added to the existing system. Each location will perform at least one of the test procedures (chart), and some locations will perform both test procedures (Chart 1 and 2).

Í.

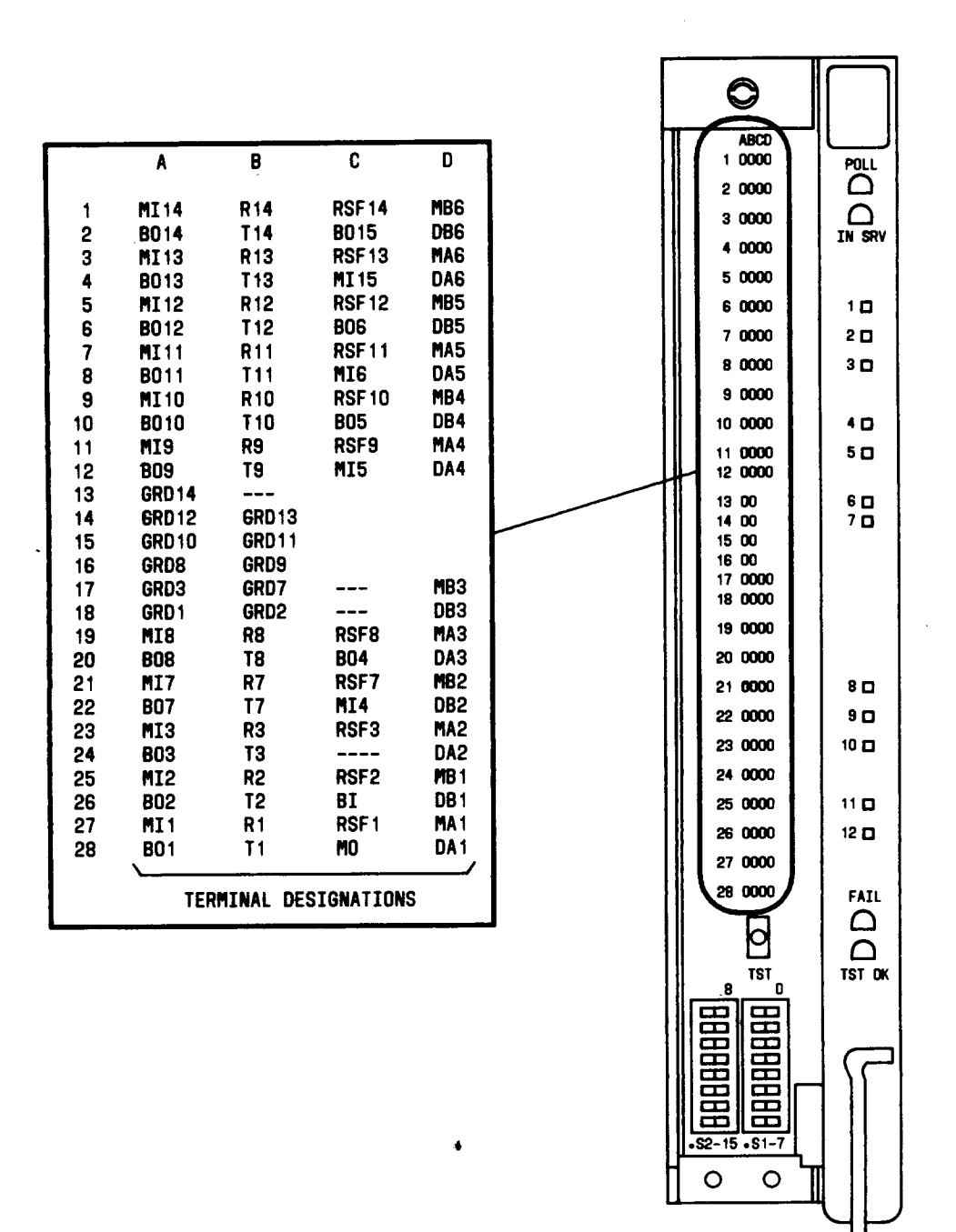

•

Fig. 3—CP HL95 Terminal Designations

# TABLE B

| TERMINALS<br>IN<br>COLUMN A | MAY BE STRAPPED<br>TO ANY TERMINAL<br>IN (COLUMN) | TERMINALS<br>IN<br>COLUMN B | MAY BE STRAPPED<br>TO ANY TERMINAL<br>IN (COLUMN) | TERMINALS<br>IN<br>COLUMN C | MAY BE STRAPPED<br>TO ANY TERMINAL<br>IN (COLUMN) | TERMINALS<br>IN<br>COLUMN D | MAY BE STRAPPED<br>TO ANY TERMINAL<br>IN (COLUMN) |
|-----------------------------|---------------------------------------------------|-----------------------------|---------------------------------------------------|-----------------------------|---------------------------------------------------|-----------------------------|---------------------------------------------------|
| MI                          | R(B)*                                             | R                           | MI(A)*                                            | RSF                         | GRD(A)*                                           | MD                          | R(B)                                              |
|                             |                                                   |                             | T(B)†                                             |                             | GRD(B)*                                           |                             | BO(C)                                             |
| во                          | T(B)*                                             |                             | BI(C)                                             |                             | R(B)*                                             |                             | MO(C)                                             |
|                             |                                                   |                             | RSF(C)*                                           |                             |                                                   |                             | DA(D)                                             |
| GRD                         | T(B)*                                             |                             | MA(D)                                             |                             |                                                   |                             |                                                   |
|                             | RSF(C)*                                           |                             | MB(D)                                             | BO                          | MA(D)                                             | DB                          | T(B)                                              |
|                             |                                                   |                             |                                                   |                             | MB(D)                                             |                             | MI(C)                                             |
|                             | [                                                 | Т                           | BO(A)*                                            |                             |                                                   |                             | BI(C)                                             |
|                             |                                                   | 6                           | GRD(A)*                                           |                             |                                                   |                             |                                                   |
|                             |                                                   |                             | GRD(B)*                                           | MI                          | DA(D)                                             |                             | MA(D)                                             |
|                             |                                                   | 1                           | R(B)†                                             | ł                           |                                                   | MA                          | R(B)                                              |
| ]                           | }                                                 |                             | MO(C)                                             | BI                          | R(B)                                              |                             | BO(C)                                             |
|                             |                                                   |                             | DA(D)                                             | 1                           | DA(D)                                             | 1                           | MO(C)                                             |
|                             |                                                   |                             | DB(D)                                             |                             | DB(D)                                             |                             | DB(D)                                             |
|                             |                                                   | GRD(B)                      | RSF(C)*                                           | мо                          | T(B)                                              | DA                          | T(B)                                              |
|                             |                                                   |                             | T(B)*                                             |                             | MA(D)                                             |                             | MI(C)                                             |
| ł                           |                                                   | ł                           | 4                                                 |                             | MB(D)                                             |                             | BI(C)                                             |
|                             | ]                                                 |                             |                                                   |                             |                                                   |                             | MB(D)                                             |

# PERMISSIBLE CONNECTIONS AT CP HL95 CROSS-CONNECT FIELD

\* STRAP TO CORRESPONDING TERMINAL NUMBER, eg, MI14 STRAPPED TO R14.

† DO NOT STRAP TO CORRESPONDING NUMBER, eg, R14 MUST NOT BE STRAPPED TO T14.

ISS 1, SECTION 314-984-200

#### SECTION 314-984-200

**4.02** Table C lists the basic elements that make up the charts. Remember that Chart 1 is used when an SU is in a T1DM bay and Chart 2 is used when a T1DM bay is without an SU. Note that all the elements in Chart 1 are performed at

initial installation but only selected elements are performed to add a communications channel or an 8 kb/s service channel to an existing system, as shown in Table C.

# TABLE C

| CHART ELEN | IENTS |
|------------|-------|
|------------|-------|

| CHART 1 ELEMENTS<br>(T1DM BAY WITH SU) | INITIAL<br>INSTALLATION | ADD<br>CHANNEL |
|----------------------------------------|-------------------------|----------------|
| OPTION CP HL16BS                       | YES                     | YES            |
| INSTALL CP HL16B IN SPARE T1DM         | YES                     | NO             |
| SWITCH TO SPARE T1DM                   | YES                     | YES            |
| INSTALL CP HL16B IN WORKING T1DMS      | YES                     | YES            |
| SWITCH BACK TO ORIGINAL WORKING T1DM   | YES                     | YES            |
| INSTALL CP HL95                        | YES                     | NO             |
| INITIAL TEST OF CP HL95                | YES                     | NO             |
| ADDRESS CP HL95                        | YES                     | NO             |
| STRAP CP HL95                          | YES                     | YES            |
| TEST CP HL16B                          | YES                     | YES            |
| VERIFY MICROPROCESSOR OPTION AND TEST* | YES                     | YES            |
| CHART 2 ELEMENTS                       |                         |                |
| (T1DM BAY WITHOUT SU)                  | INSTALLATION            | CHANNEL        |
| OPTION CP HL16BS                       | YES                     | YES            |
| INSTALL CP HL16B IN SPARE T1DM         | YES                     | NO             |
| SWITCH TO SPARE T1DM                   | YES                     | YES            |
| INSTALL CP HL16B IN WORKING T1DM       | YES                     | YES            |
| SWITCH BACK TO ORIGINAL WORKING T1DM   | YES                     | YES            |
| TEST CP HL16B                          | YES                     | YES            |
| VERIFY LOOPED OPTION AND TEST*         | YES                     | YES            |

\* Use when T1DM bay has been previously equipped with CP HL16Bs.

4.03 If trouble is encountered while performing a test procedure, troubleshoot and correct

the problem using Sections 314-912-300 and 314-984-500.

# CHART 1

## EQUIP TIDM BAY WITH CP HL95 AND CP HL16B(s)

#### **APPARATUS:**

Two W1BF straps or equivalent single conductor straps with Digital Data System (DDS) test point plugs for HL faceplates

Insulation displacement push-in wire tool and 10 feet of oxy-free, high copper, 30 gauge Teflon coated wire (provided with CP HL95 inside front cover)

KS-19053 screwdriver or equivalent straight blade screwdriver

Needle nose pliers or equivalent

Diagonal cutters or equivalent

| STEP   | SURVEILLANCE UNIT LOCATION                                                                                                    | NETWORK ADMINISTRATION CENTER                                                                                    |
|--------|----------------------------------------------------------------------------------------------------|----------------------------------------------------------------------------------------------------|
|        | Caution: Perform this procedure only<br>when the protection spare T1DM is<br>available.                                                                                                  | -<br>,                                                                                                    |
| 1      | Establish and maintain a telephone call to<br>the NAC indicating that you are ready to start<br>circuit pack installation. The telephone number<br>is indicated on the CLRC or the CLOC. | Update the minicomputer data base by inputting<br>the address of the SU (CP HL95) (approximately<br>15 minutes). |
| 2      | Locate the designated T1DM bay used in the DTSS and the protection spare T1DM shelf (fourth shelf position) per CLRC.                                                                    | No action.                                                                                                    |
| 3      | If bay is already equipped with CP HL16Bs, proceed to Step 25.                                                                                                    | No Action.                                                                                                    |
| 4      | Inspect CP HL95 and all CP HL16Bs for physical damage.                                                                                                    | No Action.                                                                                                    |
| Option | CP HL16Bs                                                                                                    |                                                                                                    |
| 5      | Place shorting plug to position 1 (microprocessor<br>option) for every CP HL16B to be used in a<br>T1DM bay equipped with an SU (Fig. 4).                                                | No Action.                                                                                                    |

CHART 1 (Contd)

 STEP
 SURVEILLANCE UNIT LOCATION
 NETWORK ADMINISTRATION CENTER

Fig. 4-CP HL16B Shown in Microprocessor Option

6 Wait for approval from NAC before continuing with the procedures.

# Install CP HL16B in Spare T1DM

7 Set NORMAL/NO ALARM switch at CP HL34 of T1DM-PM (performance monitor) to NO ALARM.

**Requirement:** Red NO ALARM indicator blinks at CP HL34.

- 8 Observe that all CP HL15s display H (on continuously) except CP HL15 at spare T1DM, which is flashing H.
- 9 Remove CP HL16 from slot 37 of the protection spare T1DM.

**Requirement:** CP HL15 at spare T1DM displays F.

10 Insert the optioned CP HL16B into slot 37 of No Action. protection spare T1DM.

**Requirement:** CP HL15 at spare T1DM displays H.

After receiving verification of data base update, notify the SU (CP HL95) location to proceed.

No Action.

No Action.

No Action.

CHART 1 (Contd)

٠

| STEP      | SURVEILLANCE UNIT LOCATION                                                                                                    | NETWORK ADMINISTRATION CENTER                                                                            |
|-----------|----------------------------------------------------------------------------------------------------|----------------------------------------------------------------------------------------------------|
| 11        | Set NORMAL/NO ALARM switch at CP HL34 to NORMAL.                                                                                                    | No Action.                                                                                               |
|           | <b>Requirement:</b> CP HL15 display clears at all T1DMs in that bay.                                                                                              |                                                                                                    |
| Switch to | o Spare T1DM                                                                                                    |                                                                                                    |
| 12        | Verify that there are no alarms in the bay<br>by visually checking the bay clock, power,<br>and alarm (BCPA) lights and the display of<br>CP HL34 of the T1DM-PM. | No Action.                                                                                               |
| 13        | No Action.                                                                                                    | Indicate to the SU location the working T1DM to be switched. Usually the sequence is from bottom to top. |
| 14        | Verify that the selected T1DM has the NORM/NO<br>ALM/LOOP switch on CP HL10 or HL90 in<br>the NORM position.                                                      | No Action.                                                                                               |
| 15        | Set the NORM/NO ALM/LOOP swich on all CP HL10s or HL90s to the NO ALM position except the T1DM selected in Step 14.                                               |                                                                                                    |
|           | <b>Requirement:</b> All working T1DMs display<br>H except the T1DM selected in Step 14, which<br>displays E.                                                      |                                                                                                    |
| 16        | Switch the working T1DM to the protection spare T1DM by disengaging CP HL11, HL12, or HL14.                                                                       | No Action.                                                                                               |
|           | <b>Requirement:</b> CP HL15 displays flashing E at working T1DM, and yellow alarm lights on BCPA.                                                                 |                                                                                                    |
| 17        | Depress the ACO pushbutton switch on CP HL50 of the T1DM-PM.                                                                                                    | No Action.                                                                                               |
| Install C | P HL16B in Working T1DM                                                                                                    |                                                                                                    |
| 18        | Remove CP HL16 from slot 37 of the T1DM selected in Step 14.                                                                                                    | No Action.                                                                                               |
|           | <b>Requirement:</b> CP HL15 displays flashing 8.                                                                                                    |                                                                                                    |

وموقع ومالك أنافي ومعاولهما المعاور والمعام والمتعاولة المتعاولة المتكاولة والمتعاولة والمتعاولة والمعالم والمتعا

| STEP      | SURVEILLANCE UNIT LOCATION                                                                                                    | NETWORK ADMINISTRATION CENTER |
|-----------|----------------------------------------------------------------------------------------------------|-------------------------------|
| 19        | Insert the optioned CP HL16B into slot 37 of<br>the working T1DM selected in Step 14.                                                                                                    | No Action.                    |
| 20        | Engage CP HL11, HL12 or HL14.                                                                                                    | No Action.                    |
| Switch    | Back to Original Working TIDM                                                                                                    |                               |
|           | Caution: The RESET button on the<br>T1DM-PM should not be depressed<br>unless a flashing 8 appears on the<br>original working T1DM.                                                                                                   |                               |
| 21        | Depress the RESET button on CP HL34 of<br>the T1DM-PM to switch back to the original<br>working T1DM selected in Step 14.                                                                                                    | No Action.                    |
|           | <b>Note:</b> CP HL34 SER III requires the NORMAL/NO ALARM switch to be in the NO ALARM position for resetting.                                                                                                    |                               |
|           | <b>Requirement:</b> CP HL15 displays H.                                                                                                    |                               |
| 22        | Set NORM/NO ALM/LOOP switch on CP<br>HL10 or HL90 at T1DM selected in Step 14<br>to NO ALM position.                                                                                                    | No Action.                    |
|           | <b>Requirement:</b> CP HL15 display clears.                                                                                                    |                               |
| 23        | Repeat Steps 12 through 22 for the remaining working T1DMs in that bay.                                                                                                    | No Action.                    |
| 24        | Set the NORM/NO ALM/LOOP switches on all T1DMs in that bay to the NORM position.                                                                                                    | No Action.                    |
| Install ( | CP HL95                                                                                                    |                               |
| 25        | Visually verify that three 940A connectors are<br>wired in CP slots 58, 60, and 62 on the<br>protection spare shelf (bay modified for DTSS).<br>If not, notify Western Electric installation<br>force or your supervisor and the NAC. | No Action.                    |
| 26        | Set NORMAL/NO ALARM switch on CP HL34 of the T1DM-PM to the NO ALARM position.                                                                                                    | No Action.                    |
|           | <b>Requirement:</b> T1DMs display H; flashing<br>H at spare T1DM.                                                                                                    |                               |
|           |                                                                                                    |                               |

# CHART 1 (Contd)

•

ł

CHART 1 (Contd)

٠

| STEP      | SURVEILLANCE UNIT LOCATION                                                                                            | NETWORK ADMINISTRATION CENTER |
|-----------|----------------------------------------------------------------------------------------------------|-------------------------------|
| 27        | Remove the two CP HL18s from slots 53 and 56 of the protection spare T1DM.                                            | No Action.                    |
|           | <b>Requirement:</b> CP HL15 of spare T1DM displays flashing C.                                                        |                               |
| 28        | Carefully remove the plastic key from the<br>940A connector in slot 62 using needle nose<br>pliers or equivalent.     | No Action.                    |
| 29        | Insert the two CP HL18s that were removed in Step 27 into slots 53 and 56.                                            | No Action.                    |
| 30        | Set NORMAL/NO ALARM switch on CP HL34 of the T1DM-PM to the NORMAL position.                                          | No Action.                    |
|           | Caution: Before inserting CP HL95,<br>make sure bay contains CP HL16Bs<br>and not CP HL16s.                           |                               |
|           | Warning: Handle by edges to prevent<br>static discharge damage to circuitry<br>of CP HL95.                            |                               |
| 31        | Carefully insert CP HL95 into slots 58, 60,<br>and 62 of the protection spare T1DM (engage<br>three 940A connectors). | No Action.                    |
|           | <b>Requirement:</b> IN SRV indicator is lighted;<br>POLL, FAIL, and TST OK indicators are<br>extinguished.            |                               |
|           | <b>Note:</b> It may be necessary to reengage CP HL95 one more time to make proper contact with the three connectors.  |                               |
| 32        | Using a straight shank screwdriver, turn captive screw at top of CP HL95 to open the faceplate cover.                 | No Action.                    |
| Initial 1 | fest of CP HL95                                                                                                    |                               |
| 33        | Depress and hold for approximately 2 seconds the TST pushbutton switch of CP HL95.                                    | No Action.                    |
|           | <b>Requirement:</b> POLL, IN SRV, TST OK, and FAIL indicators are lighted.                                            |                               |
|           |                                                                                                    |                               |

l t

|         | CHART 1 (Contd)                                                                                                    |                                                                                                    |  |  |  |
|---------|----------------------------------------------------------------------------------------------------|----------------------------------------------------------------------------------------------------|--|--|--|
| STEP    | SURVEILLANCE UNIT LOCATION                                                                                                    | NETWORK ADMINISTRATION CENTER                                                                                                    |  |  |  |
| 34      | Release TST pushbutton switch.                                                                                                    | No Action.                                                                                                    |  |  |  |
|         | <b>Requirement:</b> After another 2 seconds, the TST OK indicator remains lighted. Observe that the TST OK indicator extinguishes and the IN SRV indicator lights again and remains on.                                               |                                                                                                    |  |  |  |
|         | <b>Note:</b> It is normal for the FAIL indicator<br>to briefly blink before the IN SRV indicator<br>lights. If the FAIL indicator remains lighted<br>or if the test sequence is not observed, replace<br>CP HL95 according to Part 3. |                                                                                                    |  |  |  |
| Address | CP HL95                                                                                                    |                                                                                                    |  |  |  |
| 35      | Set S1 and S2 switches to address assigned<br>per CLRC, CLOC, or strapping sheet for that<br>SU.                                                                                                    | No Action.                                                                                                    |  |  |  |
|         | <b>Note 1:</b> Address switches S1 and S2: $0 = $ Rocker up at side of dots. $1 = $ Rocker down at side of dots.                                                                                                    |                                                                                                    |  |  |  |
|         | <i>Note 2:</i> Whenever S1 and S2 switch positions are changed, the test sequence of Steps 33 and 34 must be repeated.                                                                                                    |                                                                                                    |  |  |  |
| Strap C | P HL95                                                                                                    |                                                                                                    |  |  |  |
| 36      | Obtain push-in wire tool and single conductor<br>30-gauge Teflon coated wire provided with<br>CP HL95.                                                                                                    | No Action.                                                                                                    |  |  |  |
| 37      | Indicate to the NAC that you are ready to start strapping CP HL95.                                                                                                    | Update the minicomputer by entering the<br>change status for that SU location. After<br>receiving verification of change status, notify<br>the SU location to proceed with the next<br>step. |  |  |  |
| 38      | Remove all factory provided straps, if any, using the needle nose pliers.                                                                                                    | No Action.                                                                                                    |  |  |  |
| 39      | Install straps as designated on the CLRC,<br>CLOC, or strapping sheet using Fig. 3 as an<br>aid in strapping.                                                                                                    | No Action.                                                                                                    |  |  |  |

•

Ì.

# CHART 1 (Contd)

•

i

| STEP    | SURVEILLANCE UNIT LOCATION                                                                                                    | NETWORK ADMINISTRATION CENTER                                                                                                    |
|---------|----------------------------------------------------------------------------------------------------|----------------------------------------------------------------------------------------------------|
| •       | <b>Note:</b> Only one wire should be strapped to a terminal.                                                                     |                                                                                                    |
| 40      | If Steps 4 through 39 were performed, proceed to Step 41; otherwise, proceed to Step 62.                                         | <b>Note:</b> Voice contact with the SU location<br>or the remote looped location is still required<br>during this part of the procedure |
| Test CP | HL16B                                                                                                    | during this part of the procedure.                                                                                                    |
|         | <i>Note:</i> Voice contact with the NAC is still required during this part of the procedure.                                     |                                                                                                    |
| 41 •    | Verify POLL indicator on CP HL95 blinks (SU is being polled by minicomputer).                                                    | No action unless minicomputer is not polling SU (check address update).                                                                 |
| 42      | No Action.                                                                                                    | Indicate to the SU location to test the spare T1DM first, then the working T1DMs.                                                       |
| 43      | Insert a test point (TP) W1BF strap between<br>TP5 and TP12 at the faceplate of CP HL16B<br>of the spare T1DM.                   | No Action.                                                                                                    |
| 44      | Verify that there are no alarms in the bay<br>by visually checking the BCPA lights and the<br>display of CP HL34 of the T1DM-PM. | No Action.                                                                                                    |
| 45      | No Action.                                                                                                    | Indicate to the SU location the working T1DM to be switched. Usually the sequence is from bottom to top.                                |
| 46      | Verify that the selected T1DM has the NORM/NO ALM/LOOP switch on CP HL10 or HL90 in the NORM position.                           | No Action.                                                                                                    |
| 47      | Set the NORM/NO ALM/LOOP switch on all CP HL10s or HL90s to the NO ALM position except the T1DM selected in Step 46.             | No Action.                                                                                                    |
|         | <b>Requirement:</b> All working T1DMs display<br>H except T1DM selected in Step 46, which<br>displays E.                         |                                                                                                    |
| 48      | Switch the working T1DM to the protection<br>spare T1DM by disengaging CP HL11, HL12,<br>or HL14.                                | Verify receiving $4000$ errors from the SU location as shown in Fig. 5.                                                                 |

.

STEP

CHART 1 (Contd)

# SURVEILLANCE UNIT LOCATION

NETWORK ADMINISTRATION CENTER

TIME 14:45:57CB M= 2 7 TIDM SHELF 4000 POSITION NO. ERRORS OR SYNC FAILURES

Fig. 5—Example of Test Response

**Requirement:** CP HL15 displays flashing E at working T1DM, and yellow alarm lights on BCPA.

- 49 Depress ACO pushbutton switch on CP HL50 of the T1DM-PM.
- 50 Wait until NAC indicates to proceed.
- 51 Engage CP HL11, HL12, or HL14.

Requirement: CP HL15 displays 8.

Caution: The RESET button on the T1DM-PM should not be depressed unless a flashing 8 appears on the original working T1DM.

52 Depress the RESET button or CP HL34 of the T1DM-PM in order to switch to the original working T1DM selected in Step 46.

**Requirement:** CP HL15 display clears.

53 Wait until NAC indicates to proceed.

No Action.

Indicate to the SU location to proceed with the next step after receiving 4000 errors from that T1DM.

No Action.

from that T1DM.

Verify receipt of low or no errors from the T1DM under test.

Indicate to the SU location to proceed to the

next step after receiving low or no errors

CHART 1 (Contd)

•

| STEP     | SURVEILLANCE UNIT LOCATION                                                                                                    | NETWORK ADMINISTRATION CENTER                                                                                                    |
|----------|----------------------------------------------------------------------------------------------------|----------------------------------------------------------------------------------------------------|
| 54       | No Action.                                                                                                    | Indicate to the SU location which working<br>T1DM is to be tested (usually from the bottom<br>of the bay to the top).                                |
| 55       | Locate T1DM to be tested.                                                                                                    | No Action.                                                                                                    |
| 56       | Insert the other TP W1BF strap between TP5<br>and TP12 at the faceplate of CP HL16B of<br>the working T1DM under test.                                                                            | Verify receipt of 4000 errors from the SU location via a particular channel as shown in Fig. 5.                                                      |
|          | <b>Note:</b> A dotting pattern consisting of 4000 errors (50 percent) is being transmitted from that CP HL16B. This test does not introduce errors into the DS-1 signal associated with the T1DM. |                                                                                                    |
| 57       | No Action.                                                                                                    | Indicate to the SU location that the strap should be removed.                                                                                        |
| 58       | Remove the W1BF strap from TP5 and TP12<br>of CP HL16B of the working T1DM under<br>test.                                                                                                    | Verify receipt of low or no errors from the T1DM under test.                                                                                         |
| 59       | No Action.                                                                                                    | Indicate to the SU location the next T1DM to be tested.                                                                                              |
| 60       | Repeat Steps 54 through 59 for the remaining working T1DMs in that bay.                                                                                                    | Repeat Steps 54 through 59 for the remaining working T1DMs in that bay.                                                                              |
| 61       | Test completed for this SU location (bay);<br>remove all W1BF straps.                                                                                                    | Test completed for that SU location. Proceed<br>to Chart 2 to test the remote looped location(s)<br>that is homed in on the SU location just tested. |
| Verify A | Aicroprocessor Option and Test                                                                                                    |                                                                                                    |
| 62       | No Action.                                                                                                    | Indicate to the SU location to proceed with the next step as it applies to the spare T1DM.                                                           |
| 63       | Set NORMAL/NO ALARM switch at HL34 of the T1DM-PM to NO ALARM.                                                                                                    | No Action.                                                                                                    |
|          | <b>Requirement:</b> NO ALARM indicator (red) blinks at CP HL34.                                                                                                    |                                                                                                    |
| 64       | Observe that all CP HL15s display H (on continuously) except CP HL15 at spare T1DM (flashing H).                                                                                                  | No Action.                                                                                                    |

ŧ

| STEP | SURVEILLANCE UNIT LOCATION                                                                                                    | NETWORK ADMINISTRATION CENTER                                                                                  |
|------|----------------------------------------------------------------------------------------------------|----------------------------------------------------------------------------------------------------|
| 65   | Remove CP HL16B from slot 37 of the protection spare T1DM.                                                                      | No Action.                                                                                                    |
|      | <b>Requirement:</b> CP HL15 at spare T1DM displays flashing F.                                                                  |                                                                                                    |
| 66   | Verify that microprocessor option is installed (shorting plug in position 1, see Fig. 4).                                       | No Action.                                                                                                    |
| 67   | Reinsert CP HL16B into slot 37 of spare<br>T1DM.                                                                                | No Action.                                                                                                    |
|      | <b>Requirement:</b> CP HL15 at spare T1DM displays flashing H.                                                                  |                                                                                                    |
| 68   | Set NORMAL/NO ALARM switch at CP HL34 to NORMAL.                                                                                | No Action.                                                                                                    |
|      | <b>Requirement:</b> CP HL15 display clears at all T1DMs in that bay.                                                            |                                                                                                    |
| 69   | Insert a test point W1BF strap between TP5<br>and TP12 at the faceplate of CP HL16B of<br>the spare T1DM.                       | No Action.                                                                                                    |
| 70   | Verify that there are no alarms in the bay<br>by visually checking the BCPA lights and the<br>diplay of CP HL34 of the T1DM-PM. | No Action.                                                                                                    |
| 71   | No Action.                                                                                                    | Indicate to the SU location the working T1DM<br>to be switched. Usually the sequence is from<br>bottom to top. |
| 72   | Verify that the selected T1DM has the NORM/NO ALM/LOOP switch on CP HL10 or HL90 in the NORM position.                          | No Action.                                                                                                    |
| 73   | Set the NORM/NO ALM/LOOP switch on all CP HL10s or HL90s to the NO ALM position except the T1DM selected in Step 72.            | No Action.                                                                                                    |
|      | <b>Requirement:</b> All working T1DMs display<br>H except the T1DM selected in Step 72, which<br>displays E.                    |                                                                                                    |

-

•

ŧ

CHART 1 (Contd)

والمتعاوف سيمتع متشبا ومنبع ومستعد لمشاورتها فالاستمامية والمتشافية فالمترا

| STEP | SURVEILLANCE UNIT LOCATION                                                                                                    | NETWORK ADMINISTRATION CENTER                                                                                          |
|------|----------------------------------------------------------------------------------------------------|----------------------------------------------------------------------------------------------------|
| 74   | Switch the working T1DM to the protection<br>spare T1DM by disengaging CP HL11, HL12,<br>or HL14.                                   | No Action.                                                                                                    |
|      | <b>Requirement:</b> CP HL15 displays flashing E at working T1DM, and yellow alarm lights on BCPA.                                   |                                                                                                    |
| 75   | Depress ACO pushbutton switch on CP HL50 of the T1DM-PM.                                                                            | Verify receiving 4000 errors from the SU location as shown in Fig. 5.                                                  |
| 76   | Wait until NAC indicates to proceed.                                                                                                | Indicate to the SU location to proceed with<br>the next step after receiving 4000 errors from<br>that T1DM under test. |
| 77   | Remove CP HL16B from slot 37 of the working T1DM selected in Step 72.                                                               | No Action.                                                                                                    |
|      | <b>Requirement:</b> CP HL15 displays flashing F.                                                                                    |                                                                                                    |
| 78   | Verify that microprocessor option is installed (shorting plug in position 1, see Fig. 4).                                           | No Action.                                                                                                    |
| 79   | Reinsert CP HL16B into slot 37 of the working T1DM.                                                                                 | No Action.                                                                                                    |
|      | <b>Requirement:</b> CP HL15 of working T1DM displays E.                                                                             |                                                                                                    |
| 80   | Engage CP HL11, HL12, or HL14.                                                                                                    | No Action.                                                                                                    |
|      | <b>Requirement:</b> CP HL15 displays 8.                                                                                             |                                                                                                    |
|      | Caution: The RESET button on the<br>T1DM-PM should not be depressed<br>unless a flashing 8 appears on the<br>original working T1DM. |                                                                                                    |
| 81   | Depress the RESET button on CP HL34 of<br>the T1DM-PM in order to switch to the original<br>working T1DM selected in Step 72.       | Verify receipt of low or no errors from the T1DM under test.                                                           |

CHART 1 (Contd)

#### SURVEILLANCE UNIT LOCATION NETWORK ADMINISTRATION CENTER STEP Requirement: CP HL15 display clears. Verify receiving 4000 errors from the SU 82 Insert the other test point W1BF strap between TP5 and TP12 at the faceplate of location as shown in Fig. 5. CP HL16B of the T1DM selected in Step 72. Note: A dotting pattern test consisting of 4000 errors (50 percent) is being transmitted from that CP HL16B. This test does not introduce errors into the DS-1 signal associated with the T1DM. 83 Wait until NAC indicates to proceed. Indicate to the SU location to proceed with the next step, receiving 4000 errors from that T1DM. 84 Remove the W1BF strap from the working No Action. T1DM selected in Step 72. Set the NORM/NO ALM/LOOP switch to the No Action. 85 NO ALM position of the working T1DM selected in Step 72. 86 Repeat Steps 70 through 85 for the remaining Repeat Steps 70 through 85 for the remaining working T1DMs to be tested. working T1DMs. 87 No Action. Indicate to the SU location that testing has been completed. Set the NORM/NO ALM/LOOP switch on all No Action. 88 CP HL10s or HL90s to the NORM position. 89 Test completed for this SU location (bay), Test completed for that SU location. Proceed remove all W1BF straps. to Chart 2 to test the remote looped location(s) that is homing on the SU location just tested.

# CHART 2

#### EQUIP TIDM BAY WITH CP HL16B(s) (NO SU IN BAY)

### APPARATUS:

Two W1BF straps or equivalent single conductor straps with DDS test point plugs for HL faceplate.

Page 20

#### à

| CHART 2 (Contd) |                                                                                                    |                                                                                                    |
|-----------------|----------------------------------------------------------------------------------------------------|----------------------------------------------------------------------------------------------------|
| STEP            | REMOTE LOOPED LOCATION                                                                                                | NETWORK ADMINISTRATION CENTER                                                                                                    |
|                 | Caution: Perform this procedure only<br>when the protection spare T1DM is<br>available.                               |                                                                                                    |
| 1               | No Action.                                                                                                    | Establish and maintain a telephone call to<br>the remote looped location and state that you<br>are ready to begin CP installation and/or<br>testing. Verify the minicomputer data base<br>has been updated by inputting the address<br>of the SU (CP HL95) (approximately 15<br>minutes) that is being homed in by the remote<br>looped location. |
| 2               | Locate the designated T1DM bay used in the DTSS and the protection spare T1DM shelf (fourth shelf position) per CLRC. | No Action.                                                                                                    |
| 3               | If bay is already equipped with CP HL16Bs, proceed to verify looped option and test (Step 49).                        | No Action.                                                                                                    |
| 4               | Inspect all CP HL16Bs for physical damage.                                                                            | No Action.                                                                                                    |
| Option (        | CP HL16Bs                                                                                                    |                                                                                                    |

5 Place shorting plug to position 2 (looped option) for every CP HL16B to be used in a T1DM bay not equipped with an SU (Fig. 6).

Fig. 6—CP HL16B Shown in Looped Option

t

No Action.

i

| CHART 2 (Contd) |                                                                                                    |                                                                                                    |  |
|-----------------|----------------------------------------------------------------------------------------------------|----------------------------------------------------------------------------------------------------|--|
| STEP            | REMOTE LOOPED LOCATION                                                                                                    | NETWORK ADMINISTRATION CENTER                                                                                              |  |
| 6               | Wait for approval from NAC before continuing with the procedures.                                                                | After receiving verification of data base update,<br>notify the remote looped location to proceed.                         |  |
| Install CP      | HL16B in Spare T1DM                                                                                                    |                                                                                                    |  |
| 7               | Set NORMAL/NO ALARM switch at CP HL34<br>of T1DM-PM (performance monitor) to NO<br>ALARM.                                        | No Action.                                                                                                    |  |
|                 | <b>Requirement:</b> Red NO ALARM indicator blinks at CP HL34.                                                                    |                                                                                                    |  |
| 8               | Observe that all CP HL15s display H (on continuously) except CP HL15 at spare T1DM, which is flashing H.                         | No Action.                                                                                                    |  |
| 9               | Remove CP HL16 from slot 37 of the protection spare T1DM.                                                                        | No Action.                                                                                                    |  |
|                 | <b>Requirement:</b> CP HL15 at spare T1DM displays F.                                                                            |                                                                                                    |  |
| 10              | Insert the optioned CP HL16B into slot 37 of protection spare T1DM.                                                              | No Action.                                                                                                    |  |
|                 | <b>Requirement:</b> CP HL15 at spare T1DM displays H.                                                                            |                                                                                                    |  |
| 11              | Set NORMAL/NO ALARM switch at CP HL34 to NORMAL.                                                                                 | No Action.                                                                                                    |  |
|                 | <b>Requirement:</b> CP HL15 display clears at all T1DMs in that bay.                                                             |                                                                                                    |  |
| Switch to       | Spare T1DM                                                                                                    |                                                                                                    |  |
| 12              | Verify that there are no alarms in the bay<br>by visually checking the BCPA lights and the<br>display of CP HL34 of the T1DM-PM. | No Action.                                                                                                    |  |
| 13              | No Action.                                                                                                    | Indicate to the remote looped location the<br>working T1DM to be switched. Usually, the<br>sequence is from bottom to top. |  |
| 14              | Verify that the selected T1DM has the NORM/NO<br>ALM/LOOP switch on CP HL10 or HL90 in<br>the NORM position.                     | No Action.                                                                                                    |  |

-

•

Ì

# CHART 2 (Contd)

•

1

| STEP       | REMOTE LOOPED LOCATION                                                                                                    |    | NETWORK ADMINISTRATION CENTER |
|------------|----------------------------------------------------------------------------------------------------|----|-------------------------------|
| 15         | Set the NORM/NO ALM/LOOP switch on all<br>CP HL10s or HL90s to the NO ALM position<br>except the T1DM selected in Step 14.          | No | Action.                       |
|            | <b>Requirement:</b> All working T1DMs display H except the T1DM selected in Step 14, which displays E.                              |    |                               |
| 16         | Switch the working T1DM to the protection spare T1DM by disengaging CP HL11, HL12, or HL14.                                         | No | Action.                       |
|            | <b>Requirement:</b> CP HL15 displays flashing E at working T1DM, and yellow alarm lights on BCPA.                                   |    |                               |
| 17         | Depress the ACO pushbutton switch on CP HL50 of the T1DM-PM.                                                                        | No | Action.                       |
| Install CP | HL16B in Working T1DM                                                                                                    |    |                               |
| 18         | Remove CP HL16 from slot 37 of the T1DM selected in Step 14.                                                                        | No | Action.                       |
|            | <b>Requirement:</b> CP HL15 displays flashing 8.                                                                                    |    |                               |
| 19         | Insert the optioned CP HL16B into slot 37 of the working T1DM selected in Step 14.                                                  | No | Action.                       |
| 20         | Engage CP HL11, HL12, or HL14.                                                                                                    | No | Action.                       |
| Switch to  | Original Working T1DM                                                                                                    |    |                               |
|            | Caution: The RESET button on the<br>T1DM-PM should not be depressed<br>unless a flashing 8 appears on the<br>original working T1DM. |    |                               |
| 21         | Depress the RESET button on CP HL34 of<br>the T1DM-PM to switch to the original working<br>T1DM selected in Step 14.                | No | Action.                       |
|            | <i>Note:</i> CP HL34 SER III requires the NORMAL/NO ALARM switch to be in the                                                       |    |                               |

NORMAL/NO ALARM switch to be NO ALARM position for resetting. 3

-----

| CHART 2 (Contd)                              |                                                                                                    |                                                                                                    |
|----------------------------------------------|----------------------------------------------------------------------------------------------------|----------------------------------------------------------------------------------------------------|
| STEP                                         | REMOTE LOOPED LOCATION                                                                                                    | NETWORK ADMINISTRATION CENTER                                                                                        |
| <u>.                                    </u> | <b>Requirement:</b> CP HL15 displays H.                                                                                          |                                                                                                    |
| 22                                           | Set NORM/NO ALM/LOOP switch on CP<br>HL10 or HL90 at T1DM selected in Step 14<br>to NO ALM position.                             | No Action.                                                                                                    |
|                                              | <b>Requirement:</b> CP HL15 display clears.                                                                                      |                                                                                                    |
| 23                                           | Repeat Steps 12 through 22 for the remaining working T1DMs in that bay.                                                          | No Action.                                                                                                    |
| 24                                           | Set the NORM/NO ALM/LOOP switches on all T1DMs in that bay to the NORM position.                                                 | No Action.                                                                                                    |
| Test CP                                      | HL16B                                                                                                    |                                                                                                    |
|                                              | <i>Note:</i> Voice contact with the NAC is still required during this part of the procedures.                                    |                                                                                                    |
|                                              |                                                                                                    | <b>Note:</b> Voice contact with the remote looped location is still required during this part of the procedure.      |
| 25                                           | No Action.                                                                                                    | Indicate to the remote looped location to test<br>the spare T1DM first, then the working<br>T1DMs.                   |
| 26                                           | Insert a TP W1BF strap between TP5 and TP12 at the faceplate of CP HL16B of the spare T1DM.                                      | No Action.                                                                                                    |
| 27                                           | Verify that there are no alarms in the bay<br>by visually checking the BCPA lights and the<br>display of CP HL34 of the T1DM-PM. | No Action.                                                                                                    |
| 28                                           | No Action.                                                                                                    | Indicate to the remote looped location the working T1DM to be switched. Usually, the sequence is from bottom to top. |
| 29                                           | Verify that the selected T1DM has the NORM/NO ALM/LOOP switch on CP HL10 or HL90 in the NORM position.                           | No Action.                                                                                                    |
| 30                                           | Set the NORM/NO ALM/LOOP switch on<br>remaining CP HL10 or HL90 to the NO ALM<br>position except the T1DM selected in Step 29.   | No Action.                                                                                                    |

•

•

t

CHART 2 (Contd)

والمتلفظين فستغلظهم والمناقط المتراجع والمتعادية والمتعادية

| STEP | REMOTE LOOPED LOCATION                                                                                                    | NETWORK ADMINISTRATION CENTER                                                                                                 |
|------|----------------------------------------------------------------------------------------------------|----------------------------------------------------------------------------------------------------|
|      | <b>Requirement:</b> All working T1DMs display<br>H except T1DM selected in Step 29, which<br>displays E.                            |                                                                                                    |
| 31   | Switch the working T1DM to the protection spare T1DM by disengaging CP HL11, HL12, or HL14.                                         | Verify receiving 4000 errors from the remote looped location as shown in Fig. 5.                                              |
|      | <b>Requirement:</b> CP HL15 displays flashing<br>E at working T1DM, and yellow alarm lights<br>on BCPA.                             |                                                                                                    |
| 32   | Depress ACO pushbutton switch on CP HL50 of the T1DM-PM.                                                                            | No Action.                                                                                                    |
| 33   | Wait until NAC indicates to proceed.                                                                                                | After receiving 4000 errors from that T1DM,<br>indicate to the remote looped location to proceed<br>with the next step.       |
| 34   | Engage CP HL11, HL12, or HL14.                                                                                                    | No Action.                                                                                                    |
|      | <b>Requirement:</b> CP HL15 displays 8.                                                                                             |                                                                                                    |
|      | Caution: The RESET button on the<br>T1DM-PM should not be depressed<br>unless a flashing 8 appears on the<br>original working T1DM. |                                                                                                    |
| 35   | Depress the RESET button on CP HL34 of<br>the T1DM-PM to switch to the original working<br>T1DM selected in Step 29.                | Verify receipt of low or no errors from the T1DM under test.                                                                  |
|      | <b>Requirement:</b> CP HL15 display clears.                                                                                         |                                                                                                    |
| 36   | Wait until NAC indicates to proceed.                                                                                                | After receiving low or no errors from that T1DM, indicate to the remote looped location to proceed to the next step.          |
| 37   | No Action.                                                                                                    | Indicate to the remote looped location the working T1DM to be tested (the sequence is usually from bottom to top of the bay). |
| 38   | Locate T1DM to be tested.                                                                                                    | No Action.                                                                                                    |
| 39   | Insert the other TP W1BF between TP5 and TP12 at the faceplate of CP HL16B.                                                         | Verify receipt of 4000 errors from the remote looped location as shown in Fig. 6.                                             |

i

| CHART 2 (Contd) |                                                                                                    |                                                                                                    |  |
|-----------------|----------------------------------------------------------------------------------------------------|----------------------------------------------------------------------------------------------------|--|
| STEP            | REMOTE LOOPED LOCATION                                                                                                    | NETWORK ADMINISTRATION CENTER                                                                                                    |  |
|                 | <b>Note:</b> A dotting pattern consisting of 4000 errors (50 percent) is being transmitted from that CP HL16B. This test does not introduce errors into the DS-1 signal associted with the T1DM. |                                                                                                    |  |
| 40              | No Action.                                                                                                    | Indicate to the remote looped location to remove the strap.                                                                                              |  |
| 41              | Remove the W1BF strap from TP5 and TP12<br>of CP HL16B of the working T1DM under<br>test.                                                                                                    | Verify receipt of low or no errors from the same T1DM as tested in Step 39.                                                                              |  |
| 42              | No Action.                                                                                                    | Indicate to the remote looped location the next T1DM to be tested.                                                                                       |  |
| 43              | Repeat Steps 38 through 42 for the remaining T1DMs in that bay that are part of DTSS.                                                                                                    | Repeat Steps 38 through 42 for the remaining T1DMs in that bay that are part of DTSS.                                                                    |  |
| 44              | Set the NORM/NO ALM/LOOP switch on all HL10 or HL90 CPs to the NORM position.                                                                                                    | No Action.                                                                                                    |  |
| 45              | Test completed for that remote looped location (bay), remove all W1BF straps.                                                                                                    | Indicate to the remote looped location that testing is completed.                                                                                        |  |
| 46              | No Action.                                                                                                    | Repeat Steps 25 through 44 for each remote<br>looped location that is homed on a particular<br>SU location.                                              |  |
| 47              | No Action.                                                                                                    | Update the minicomputer by terminating the<br>change status for the SU location that is being<br>homed on by the remote looped locations just<br>tested. |  |
| 48              | No Action.                                                                                                    | Test completed for the remote looped locations homed on a particular SU location.                                                                        |  |
| Verify          | Looped Option and Test                                                                                                    |                                                                                                    |  |
| 49              | No Action.                                                                                                    | Indicate to the remote looped location to<br>proceed with the next step as it applies to<br>the spare T1DM.                                              |  |
| 50              | Set NORMAL/NO ALARM switch at CP HL34 of the T1DM-PM to NO ALARM.                                                                                                    | No Action.                                                                                                    |  |

.

È

# CHART 2 (Contd)

| STEP | REMOTE LOOPED LOCATION                                                                                                    | NETWORK ADMINISTRATION CENTER                                                                                       |
|------|----------------------------------------------------------------------------------------------------|----------------------------------------------------------------------------------------------------|
|      | <b>Requirement:</b> NO ALARM indicator (red) blinks at CP HL34.                                                                  |                                                                                                    |
| 51   | Observe that all CP HL15s display H (on continuously) except CP HL15 at spare T1DM (flashing H).                                 | No Action.                                                                                                    |
| 52   | Remove CP HL16B from slot 37 of the protection spare T1DM.                                                                       | No Action.                                                                                                    |
| •    | <b>Requirement:</b> CP HL15 at spare T1DM displays flashing F.                                                                   |                                                                                                    |
| 53   | Verify that looped option is installed (shorting plug-in position 2, see Fig. 6).                                                | No Action.                                                                                                    |
| 54   | Reinsert CP HL16B into slot 37 of spare T1DM.                                                                                    | No Action.                                                                                                    |
|      | <b>Requirement:</b> CP HL15 at spare T1DM displays flashing H.                                                                   |                                                                                                    |
| 55   | Set NORMAL/NO ALARM switch at CP HL34 to NORMAL.                                                                                 | No Action.                                                                                                    |
|      | <b>Requirement:</b> CP HL15 display clears at all T1DMs in that bay.                                                             |                                                                                                    |
| 56   | Insert a test point W1BF strap between TP5<br>and TP12 at the faceplate of CP HL16B of<br>the spare T1DM.                        | No Action.                                                                                                    |
| 57   | Verify that there are no alarms in the bay<br>by visually checking the BCPA lights and the<br>display of CP HL34 of the T1DM-PM. | No Action.                                                                                                    |
| 58   | No Action.                                                                                                    | Indicate to the remote looped location the working T1DM to be switched. Usually the sequence is from bottom to top. |
| 59   | Verify that the selected T1DM has the NORM/NO ALM/LOOP switch on CP HL10 or HL90 in the NORM position.                           | No Action.                                                                                                    |
| 60   | Set the NORM/NO ALM/LOOP switch on all CP HL10s or HL90s to the NO ALM position except the T1DM selected in Step 59.             | No Action.                                                                                                    |

and the second second second second second second second second second second second second second second secon

Ì

.

| CHART 2 (Contd) |                                                                                                    |                                                                                                    |
|-----------------|----------------------------------------------------------------------------------------------------|----------------------------------------------------------------------------------------------------|
| STEP            | REMOTE LOOPED LOCATION                                                                                                    | NETWORK ADMINISTRATION CENTER                                                                                                    |
|                 | <b>Requirement:</b> All working T1DMs display<br>H except tht T1DM selected in Step 59, which<br>displays E.                        |                                                                                                    |
| 61              | Switch the working T1DM to the protection spare T1DM by disengaging CP HL11, HL12, or HL14.                                         | No Action.                                                                                                    |
|                 | <b>Requirement:</b> CP HL15 displays flashing E at working T1DM, and yellow alarm lights on BCPA.                                   |                                                                                                    |
| 62              | Depress ACO pushbutton switch on CP HL50 of the T1DM-PM.                                                                            | Verify receiving 4000 errors from the remote looped location as shown in Fig. 5.                                                   |
| 63              | Wait until NAC indicates to proceed.                                                                                                | After receiving 4000 errors from that T1DM<br>under test, indicate to the remote looped<br>location to proceed with the next step. |
| 64              | Remove CP HL16B from slot 37 of the working T1DM selected in Step 59.                                                               | No Action.                                                                                                    |
|                 | <b>Requirement:</b> CP HL15 displays flashing<br>F.                                                                                 |                                                                                                    |
| 65              | Verify that looped option is installed (shorting plug-in position 2, see Fig. 5).                                                   | No Action.                                                                                                    |
| 66              | Reinsert CP HL16B into slot 37 of the working T1DM.                                                                                 | No Action.                                                                                                    |
|                 | <b>Requirement:</b> CP HL15 of working T1DM displays E.                                                                             |                                                                                                    |
| 67              | Engage CP HL11, HL12, or HL14.                                                                                                    | No Action.                                                                                                    |
|                 | Requirement: CP HL15 displays 8.                                                                                                    |                                                                                                    |
|                 | Caution: The RESET button on the<br>T1DM-PM should not be depressed<br>unless a flashing 8 appears on the<br>original working T1DM. |                                                                                                    |
| 68              | Depress the RESET button on CP HL34 of<br>the T1DM-PM to switch to the original working<br>T1DM selected in Step 59.                | Verify receipt of low or no errors from the T1DM under test.                                                                       |

.

ž

# CHART 2 (Contd)

. •

1

ì

| STEP | REMOTE LOOPED LOCATION                                                                                                    | NETWORK ADMINISTRATION CENTER                                                                                                    |
|------|----------------------------------------------------------------------------------------------------|----------------------------------------------------------------------------------------------------|
|      | Requirement: CP HL15 display clears.                                                                                                    |                                                                                                    |
| 69   | Insert the other test point W1BF strap<br>between TP5 and TP12 at the faceplate of<br>CP HL16B of the T1DM selected in Step 59.                                                                        | Verify receiving 4000 errors from the remote looped location as shown in Fig. 5.                                                                         |
|      | <b>Note:</b> A dotting pattern test consisting of 4000 errors (50 percent) is being transmitted from that CP HL16B. This test does not introduce errors into the DS-1 signal associated with the T1DM. |                                                                                                    |
| 70   | Wait until NAC indicates to proceed.                                                                                                    | After receiving 4000 errors from that T1DM, indicate to the remote looped location to proceed with the next step.                                        |
| 71   | Remove the W1BF strap from the working T1DM selected in Step 59.                                                                                                    | No Action.                                                                                                    |
| 72   | Set the NORM/NO ALM/LOOP switch to the NO ALM position of the working T1DM selected in Step 59.                                                                                                    | No Action.                                                                                                    |
| 73   | Repeat Steps 57 through 72 for the remaining working T1DMs.                                                                                                    | Repeat Steps 57 through 72 for the remaining working T1DMs to be tested.                                                                                 |
| 74   | No Action.                                                                                                    | Indicate to the remote looped location that testing has been completed.                                                                                  |
| 75   | Set the NORM/NO ALM/LOOP switch on all CP HL10s or HL90s to the NORM position.                                                                                                    | No Action.                                                                                                    |
| 76   | Test completed for this remote looped location (bay); remove all W1BF straps.                                                                                                    | Test completed for that remote looped location.                                                                                                    |
| 77   | No Action.                                                                                                    | Repeat Steps 1 through 3 and 4 through 48<br>or 49 through 76 for each remote looped<br>location that is homed on a particular SU<br>location.           |
| 78   | No Action.                                                                                                    | Update the minicomputer by terminating the<br>change status for the SU location that is being<br>homed on by the remote looped locations just<br>tested. |
| 79   | No Action.                                                                                                    | Test completed for the remote looped locations homed on a particular SU location.                                                                        |